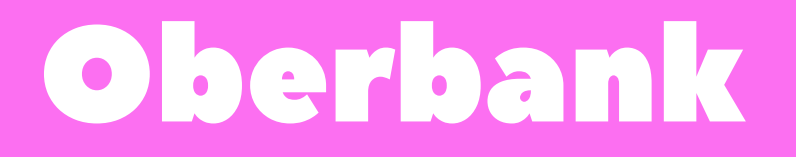

### Mobilní aplikace:

Výpisy nelze stáhnout

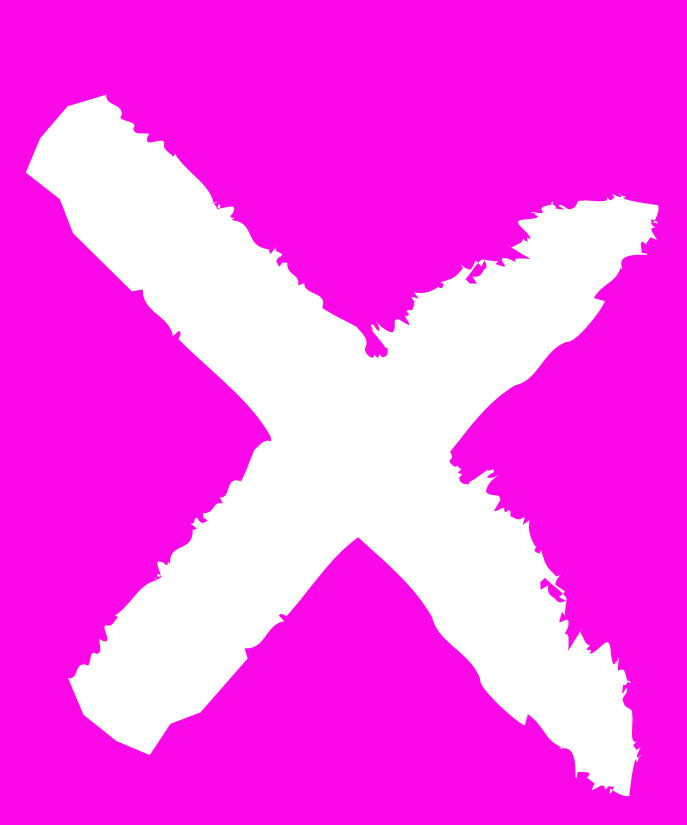

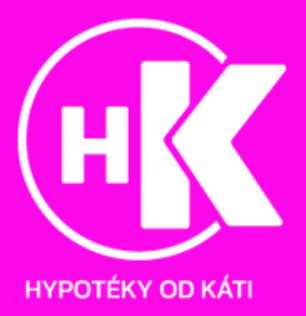

### Webové prostředí:

 Na webu banky zvolíme "eBanking CZ"(https://www.oberbank.cz/)

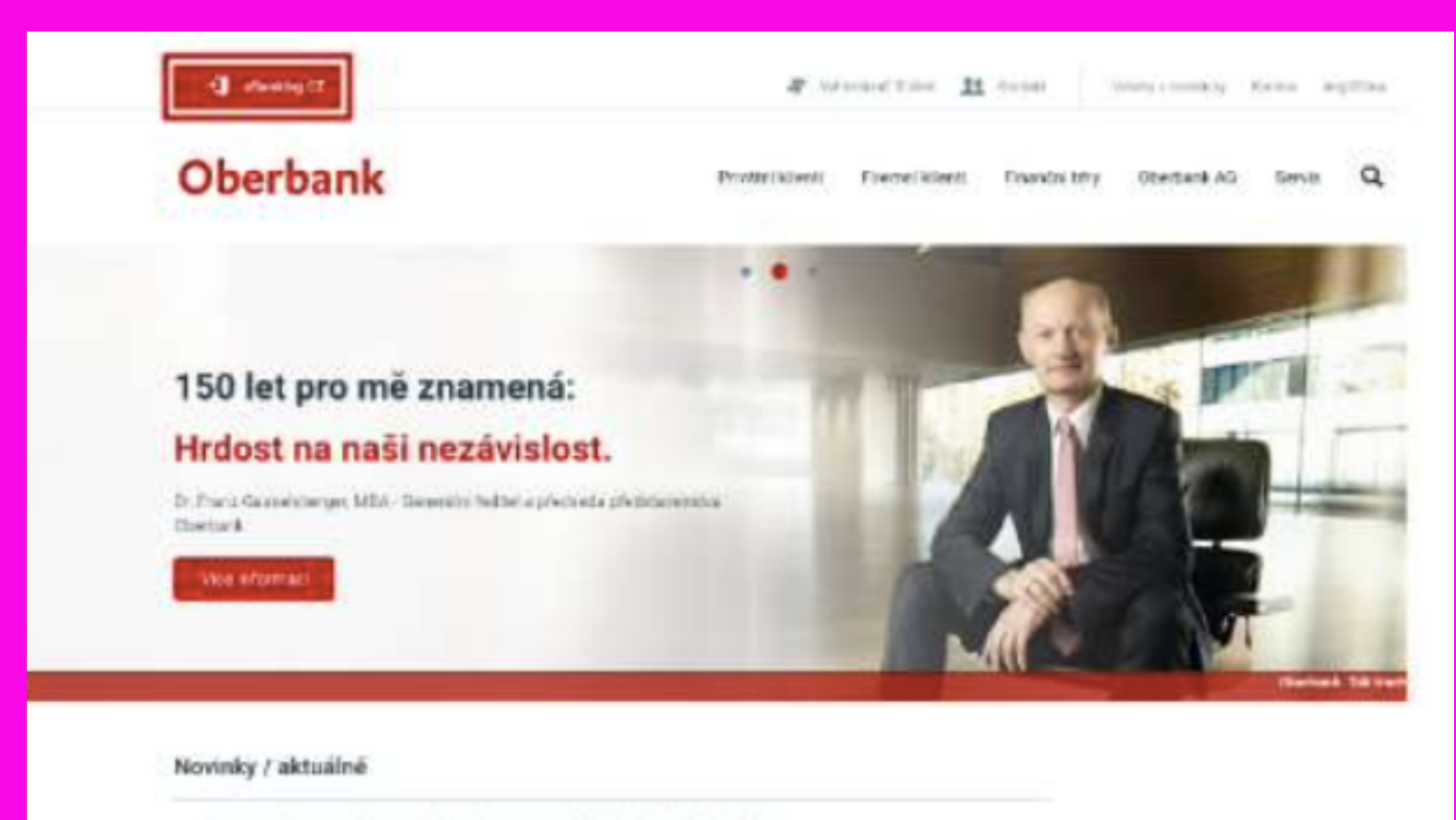

- > Bating zvyšuje struktivitu Oberbank na meznárodném kapitálsvém bňu
- 3 dedardadti financesini malieb a střekcich molecků.

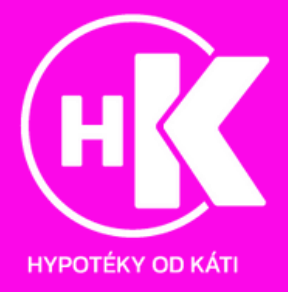

### 2. V horní liště klikneme na "Účty a karty"

| Oberbank AG                                                                                                    |                                                                                                    |
|----------------------------------------------------------------------------------------------------|----------------------------------------------------------------------------------------------------|
| T7                                                                                                    | LOGIN                                                                                                    |
| <ul> <li>Banking</li> <li>Internace o preduits</li> <li>Zabsupeterif</li> <li>Servis čisoti</li> <li>Náminý podpory<br/>(Iradiliené údržiba)</li> </ul> | Kitanzala čislo                                                                                                    |
|                                                                                                    | Reveald Oberbank effortiking                                                                                                    |
|                                                                                                    | Novinka: PDF-výpis s elektronickým podpisem                                                                                                    |
|                                                                                                    | 5 účinnosti ode dos 19.01.2018 je možné v elitanking sklivavat PDF-výpis s elektronickým podpisem.<br>V případě zájmu o aktiveci téchto výpisů, prosim, kontaktuje Vašeho bankovního potačce.<br>Součesný informativní denní výpis z účtu zůstava beze změny zachován. |
|                                                                                                    | V souvisiosti s ochranou ekstronického bshvovnotví doporučujeme dustedné dodržovění následujících zásad<br>Desatero bozpečného používání elektronického bankovníctví                                                                                                   |
|                                                                                                    |                                                                                                    |
|                                                                                                    |                                                                                                    |
|                                                                                                    |                                                                                                    |
|                                                                                                    |                                                                                                    |
|                                                                                                    |                                                                                                    |

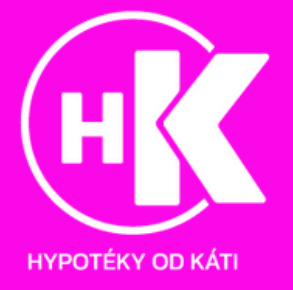

#### 3. Po přihlášení klikneme v levém menu na "Informace o účtech"

| Oberbank AG                                                                                                    | Oberbank eBank | ding        |                |                   |            | ۲      |
|----------------------------------------------------------------------------------------------------|----------------|-------------|----------------|-------------------|------------|--------|
| <ul> <li>Informace o óčlech</li> </ul>                                                                                                    | PDP verse      | Test streny |                |                   |            |        |
| <ul> <li>Platební styk</li> </ul>                                                                                                    | BAND           | lisie últu  | Majitel ülitu  | · ElC/Rod banky   | · Datum    | + Méno |
| - BEPA                                                                                                    | 13             | -           | and the second | CBKLCZZK          | 29.03.2018 | CZK    |
| Česká republika<br>- Tuzamské pletby<br>- SIPO<br>- Povolení k inkosu<br>- Zahraniční pletby<br>- Vlustní pletby<br>- Přehled příkarů<br>- Správa<br>- Bankovní zprávy |                |             | 11.24          | 44 / 08.06.2010 / |            |        |

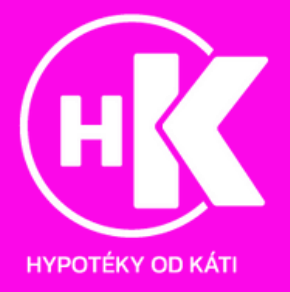

4. Pokračujeme kliknutím na "Export", a následně zvolíme "PDF-Výpisy"

| Image: State of the streng       Manage: State of the streng       Manage: State |
|----------------------------------------------------------------------------------------------------|
| Intermente a soldente       Actuality züstzeky<br>Prime discitation -<br>VyDiny       Design discitation -<br>VyDiny       Preventer       Preventer                                                                                                    |
| Goodat VyExit formular                                                                                                    |
|                                                                                                    |

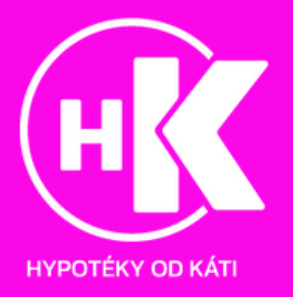

#### 5. Zvolíme požadované datum

| Oberbank AG                                                        | Informace c Gittech                    |
|--------------------------------------------------------------------|----------------------------------------|
|                                                                    | Export                                 |
| <ul> <li>Informace o skitech</li> <li>Aktubini zúslatky</li> </ul> | Than observy Vipews - MTHEE #DE-Nyping |
| Prenied obratia<br>Vyplov<br>Pfehied obratia<br>Export             | Etähnout jako<br>Soutere sociétenit    |
| Platebril style                                                    | 0102.2019                              |
| Pfented pfikaza                                                    | mann / Casto actur                     |
| Správa                                                             |                                        |
| Bankovní zprávy                                                    |                                        |
|                                                                    | 27 38 38 88 31                         |
|                                                                    | 42] 4.45mm 👩 2018 👩 20                 |
|                                                                    | Dras                                   |
|                                                                    |                                        |

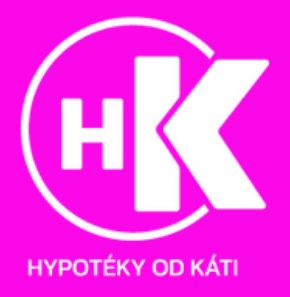

### 6. Stáhneme výpis postupným klikáním na datum dodání

| Oberbank AG                                                  | Informace a úthich |                            | 3                                            |
|--------------------------------------------------------------|--------------------|----------------------------|----------------------------------------------|
|                                                              | Esport             |                            |                                              |
|                                                              | Tak sitany         |                            |                                              |
| <ul> <li>Informace o ödlech<br/>Aktuary' zösletky</li> </ul> | Tryleny - prheat   | POP-NEEsig                 |                                              |
| Philyad Josephi<br>Výpiky<br>Přehlad obrahl<br>Fagurt        |                    | Statute<br>Sector<br>Datue | jako<br>ukolikud: D                          |
| - Plateteri atyk                                             |                    | 01.02                      | 15 30.64.2019                                |
| - Přehled příkazů                                            |                    | EAN/                       | xio infu BIC / Kod banky                     |
| - Sprava                                                     |                    |                            |                                              |
| <ul> <li>Bankovní zprávy</li> </ul>                          |                    |                            | Odesiat: Vybast formuléř                     |
|                                                              | Deture doziání     | C.m                        | Země                                         |
|                                                              | 01.04 2012         | 04:20:0                    | 20196329 XPDC2K_00162                        |
|                                                              | 01.03.2019         | 23 60:0                    | 20190131 XPD C2X 00201                       |
|                                                              | [VIAL DOID]        |                            | Interview accountered perturbative page 2017 |
|                                                              |                    |                            | 11.21.83 / 06.05.2018 /                      |

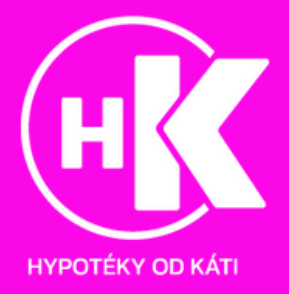